## **STEPS TO SETTING UP A PINTEREST PROFILE**

- 1. Go to www.pinterest.com & select "Sign up"
- 2. Input your information (email address, password)
- 3. Answer a few "interests" questions
- 4. Create Your Profile
- 5. Add Your Business Name
- 6. Conduct an SEO search for the right keywords for your business.
- 7. Utilize the "About You" Section describing your business for your target audience
- 8. Make certain your profile picture is consistent with all your other branding
- 9. Add your town so other businesses can collaborate with you
- 10. Make certain to include your website address
- 11. Confirm your site is verified by Pinterest so you can check your traffic analytics
- 12. Make certain your colors and fonts are consistent throughout all your brands
- 13. Research other boards with similar businesses to get inspiration

## IF YOU ALREADY HAVE A PERSONAL PINTEREST ACCOUNT

- 1. Log in to your personal account; select the three dots
- 2. Choose "Add a free business profile"
- 3. Click "Get Started" and follow the prompts

## IF YOU DO NOT WANT TO LINK TO YOUR PERSONAL ACCOUNT

- Log out of your personal account
- Click "Create Your Business Account"
- "Get Started" and follow the prompts
- Select the focus of your business and the type of business

Start to pin!